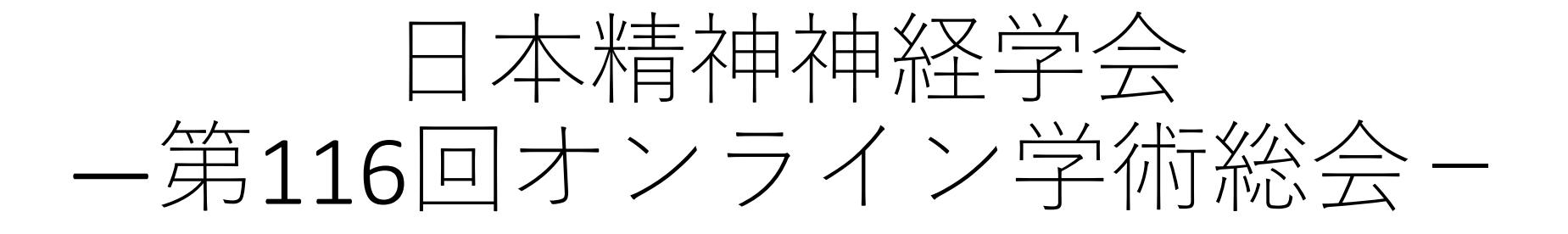

#### 演題動画作成にあたっての 注意事項とマニュアル (Windows版)

ビービーメディア株式会社 京葉コンピューターサービス株式会社 スライド付き講演動画の作成方法~アップまでの流れ

・以下のステップより講演動画を作成ください。

データのアップロード方法は、後日ご案内させていただきます。

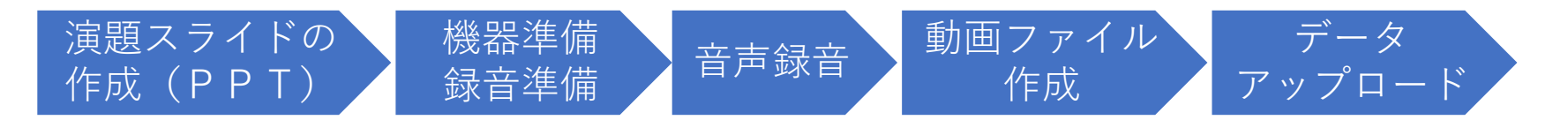

| 一目次一                                                      |     |
|-----------------------------------------------------------|-----|
| ①はじめに ※かならずお読みください                                        | 3P  |
| ②発表用 パワーポイントデータについて                                       | 4P  |
| ③タイトル/COI開示フォーマットについて                                     | 5P  |
| ④録音の準備                                                    | 6P  |
| <ol> <li>⑤動菌時間(セッション別)</li> </ol>                         | 7P  |
| ⑥ナレーションの録音                                                | 2P  |
| ⑦録音中の操作方法                                                 | 9P  |
| <ul><li>⑧スライドごとの音声確認の什方</li></ul>                         |     |
| ⑨特定のスライドを録音し直したいとき(1)                                     | 11D |
| ⑩特定のスライドを録音し直したいとき(2)                                     | 11F |
| <ul> <li>         ・・・・・・・・・・・・・・・・・・・・・・・・・・・・・</li></ul> | 120 |
| ())動画ファイルの作成方法(2)                                         | 132 |
| (3)動画作成 セルフチェックリスト                                        | 142 |
|                                                           | 15P |

#### はじめに ※かならずお読みください

- ご提出いただいた動画は、総会時から一定期間のオンデマンドによる
   WEB配信の対象となります。
- 動画をご提出いただいた時点で、WEB配信に同意いただいたとみなします。
- 提出期限を過ぎた場合は、原則受付できません。
- 提出期限を過ぎた後の差替につきましても、原則受付できません。
- 下記に保管の別紙「PPTスライドデータ作成にあたっての注意事項」をご確認 いただき、スライドデータとあわせてご提出いただきます。
- ▼PPTスライドデータ作成にあたっての注意事項 : ダウンロードURL

https://fc.i-imageworks.jp/bbmedia/shareDownload?pid=3656576e4b63356c6f44773d

## ②発表用 パワーポイントデータについて

- 先生ご自身が作成された発表用パワーポイントデータをご用意ください。
- 動画へ加工する前に、バックアップとしてファイルをコピーしてください。
- 元ファイルを使用して音声の登録を行っていただきます。
- パワーポイントの最新バージョンのご利用を推奨いたします。

※最新 (PowerPoint2019、もしくはPowerPoint365) をご利用でない場合、

動画化が上手くいかないケースがございます。

また、問い合わせ時のサポート範囲ではなくなりますのでご承知おきください。

古いバージョンのパワーポイントをご利用の方は、そのまま作成いただいても問題ございませんが

もし動画化に失敗した場合は、最新バージョンをインストールして再度お試しください。

- スライドのサイズは「標準」、もしくは横縦比「4:3」でご用意ください。
   ※【デザイン】タブの【スライドのサイズ】より変更が出来ます。
- スライドに動画を差し込まないでください(再生時の安定性確保のため)。
   ※PPT機能の「アニメーション」の使用は可能です。
- 動画を作成するにあたり、1枚目は事前にダウンロードしていただいたフォーマットをご利用ください。
   ※フォーマットについては次ページにてご説明いたします。
- パワーポイントファイルの拡張子が「pptx」であることを確認してください。

# ③タイトル/COI開示フォーマットについて

• 動画を作成するにあたり、

1枚目は事前にダウンロードしていただいたフォーマットをご利用ください。

▼フォーマットダウンロード URL

https://fc.i-imageworks.jp/bbmedia/shareDownload?pid=3656576e4b63356c6f44773d

| 1枚目                                                                                                    | 2枚目以降                                                                                                    |
|----------------------------------------------------------------------------------------------------|----------------------------------------------------------------------------------------------------|
| 家題タイトルとCOI開示(フォーマット)          「変題番号         「変題番号         「方属・お名前         「方属・お名前         日本精神神経学会<br>人は相反(co) 開示<br>・空頭を書:         「空風を書:         「空風を書:         「日本精神神経学会         「日本精神経学会         「日本精神経学会         「日本日本日本日本日本日本日本日本日本日本日本日本日本日本日本日本日本日本日本 | ▼お好きなデザインで、1枚目のフォーマットに続けて作成<br>発表内内容 ・お好きなデザインにて<br>発表用PPTデータをご作成ください。<br>PPT機能にある「アニメーション」であれば<br>使用可能です。 ※動画などの差し込みはお控えください※ |
|                                                                                                    |                                                                                                    |

#### ④ 録音の準備

- パソコンとマイクのご準備をお願いします。
- マイクの性能テストを行ってください。

(マイクがついているノートパソコンの場合は内臓マイクを、

マイクのついていないノートパソコン・デスクトップパソコンを

使用する場合は外付けのマイクをつないで音声の録音をお願いします。)

- 録音の際は、極力静かな場所で雑音が入らないようお願いします。
- 動画の時間は、次ページの一覧をご確認ください。
- あらかじめ、動画の時間内に収まる文字数での読み原稿をご準備の上、 録音することをお勧めいたします。

(平均、250~300文字で1分程度の動画になります。)

### ⑤動画時間(セッション別)

演者おひとり様あたりの持ち時間です。 担当セッションをご確認いただき、時間内の動画となるようご協力ください。 (平均、250~300文字で1分程度の動画になります。)

会長講演:60分 特別講演:60分 教育講演:60分 先達に聴く:60分 受賞報告会(精神医学奨励賞/フォリア賞):8分 一般演題(口演):8分 一般演題(ポスター):7分

Fellowship Award Symposium: 15分

<以下の演題はコーディネーターの方の指示に従ってください> 会長企画シンポジウム:全体で140分 委員会シンポジウム・シンポジウム:全体で120分 ワークショップ:全体で100分

### ⑥ナレーションの録音

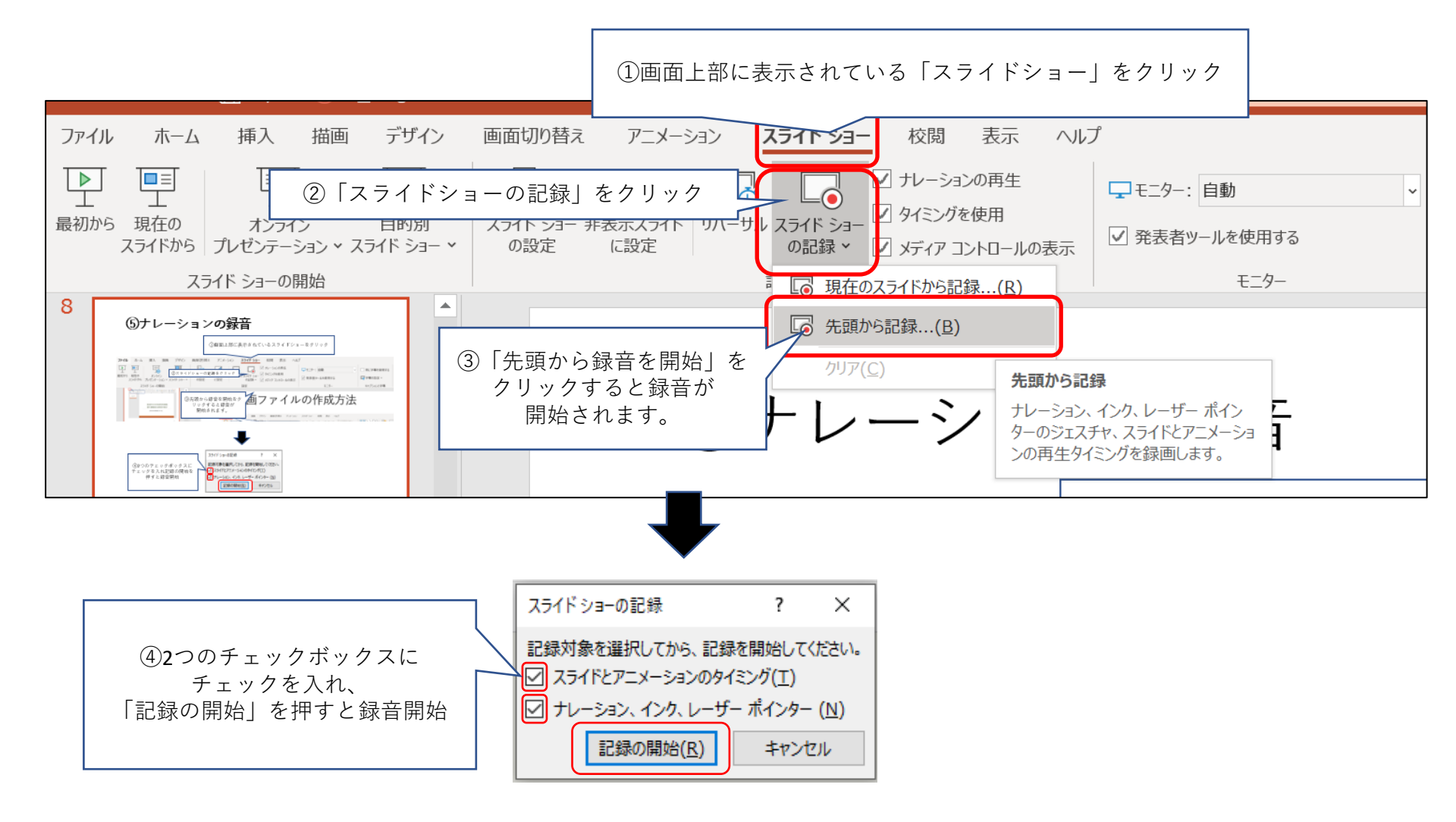

# ⑦録音中の操作方法

通常の発表と同様に口演を行いながら、スライドを切り替えて録音を行います。

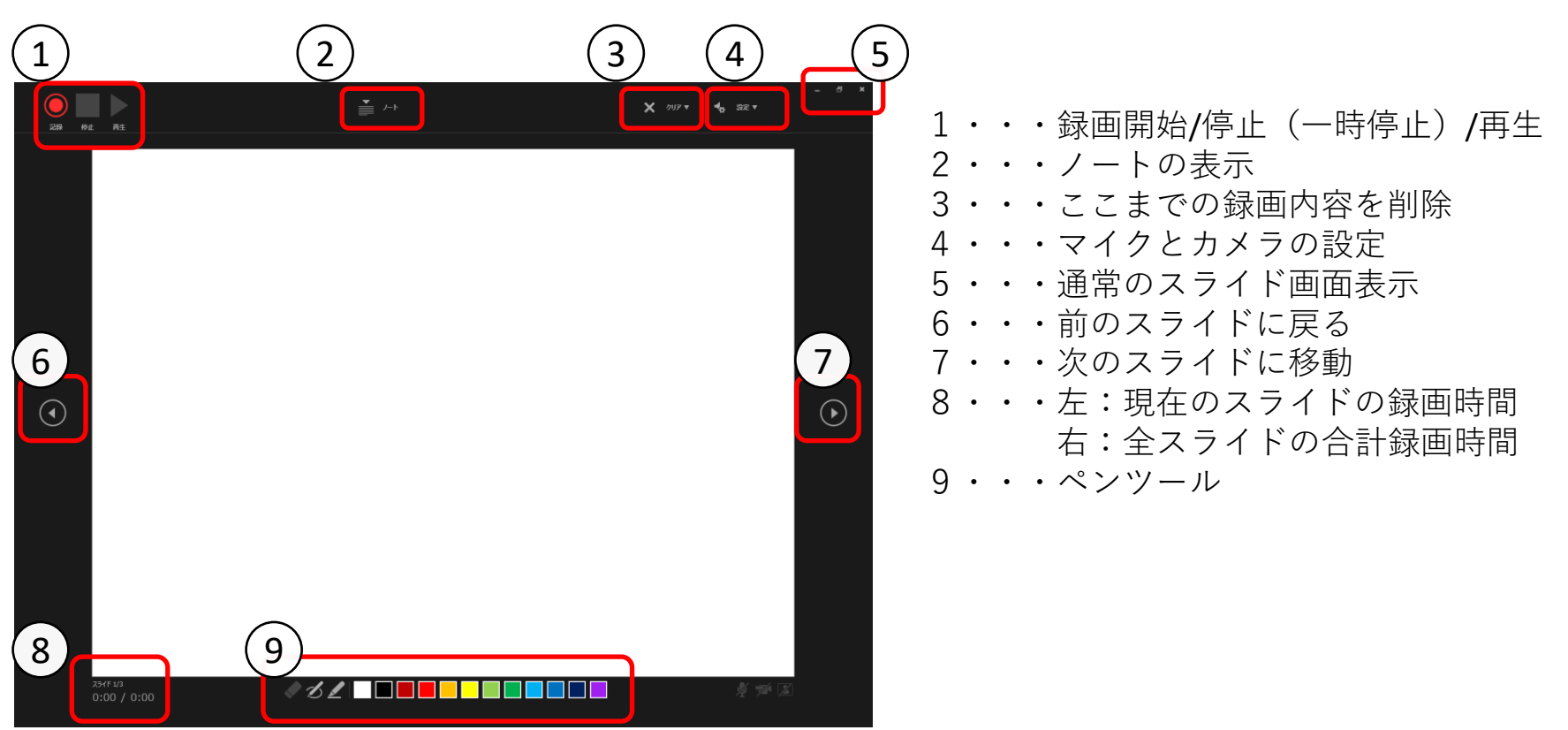

録音したナレーションは、 スライドショーの「最初から」より 確認することができます。

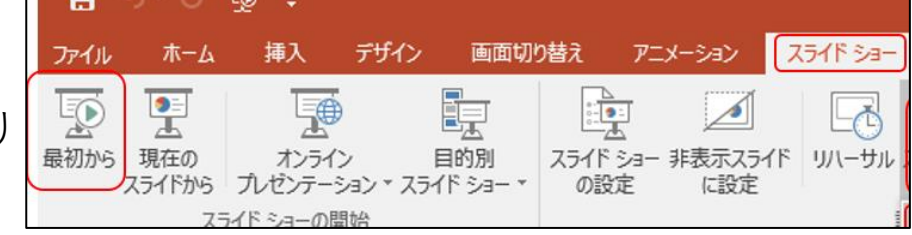

⑧スライド毎の音声の確認の仕方

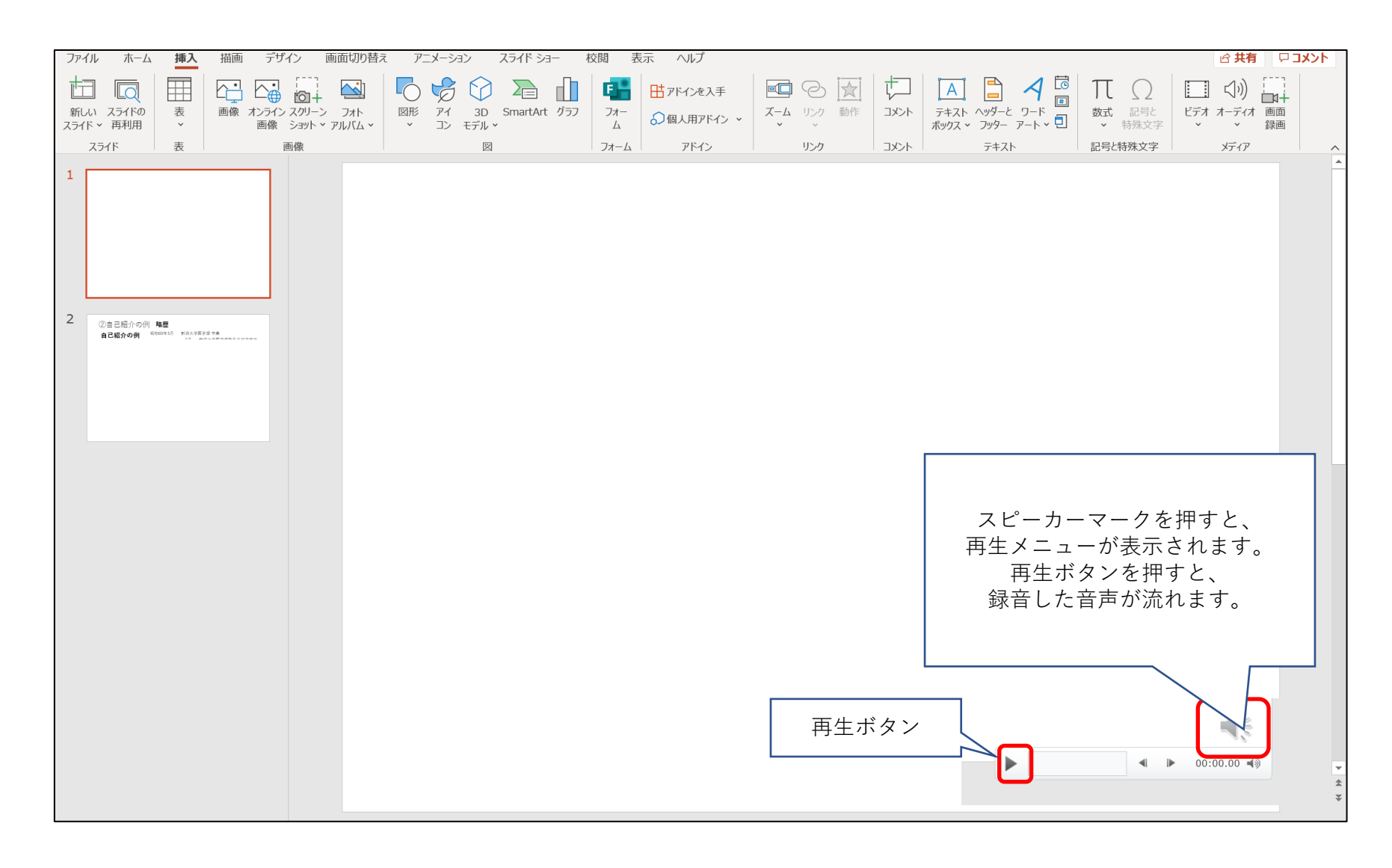

⑨特定のスライドを録音し直したいとき(1)

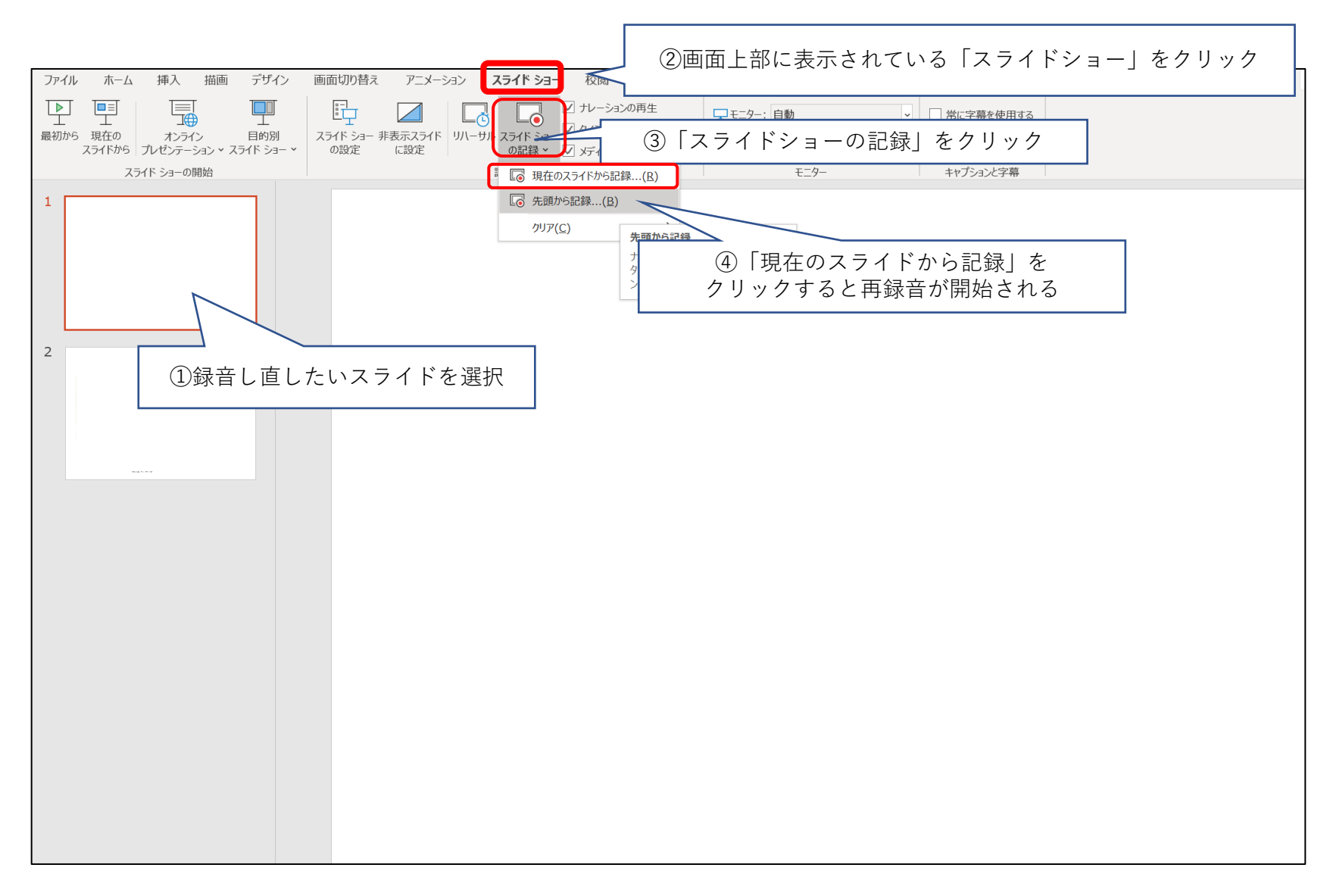

# ⑩特定のスライドを録音し直したいとき(2)

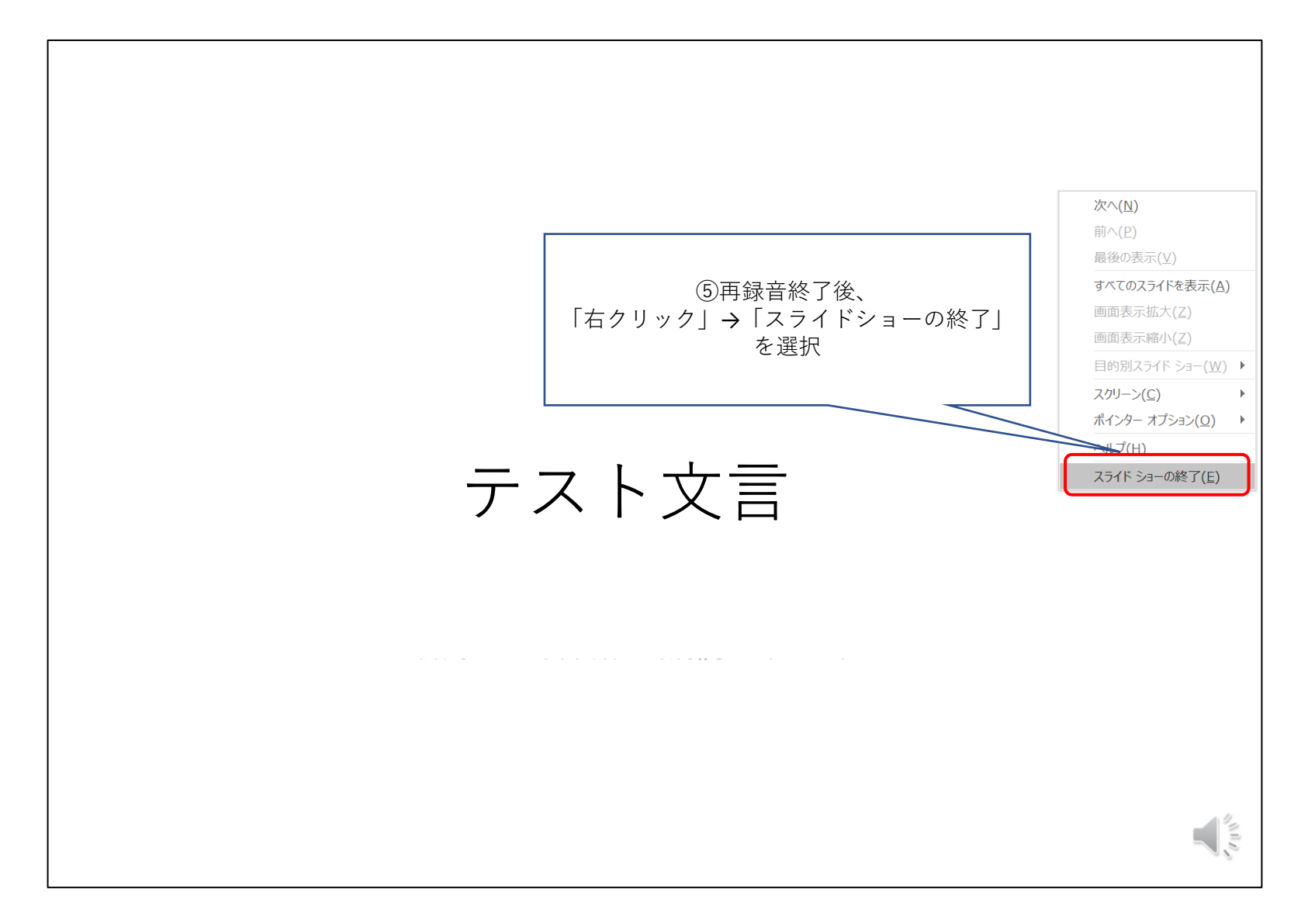

⑪動画ファイルの作成方法(1)

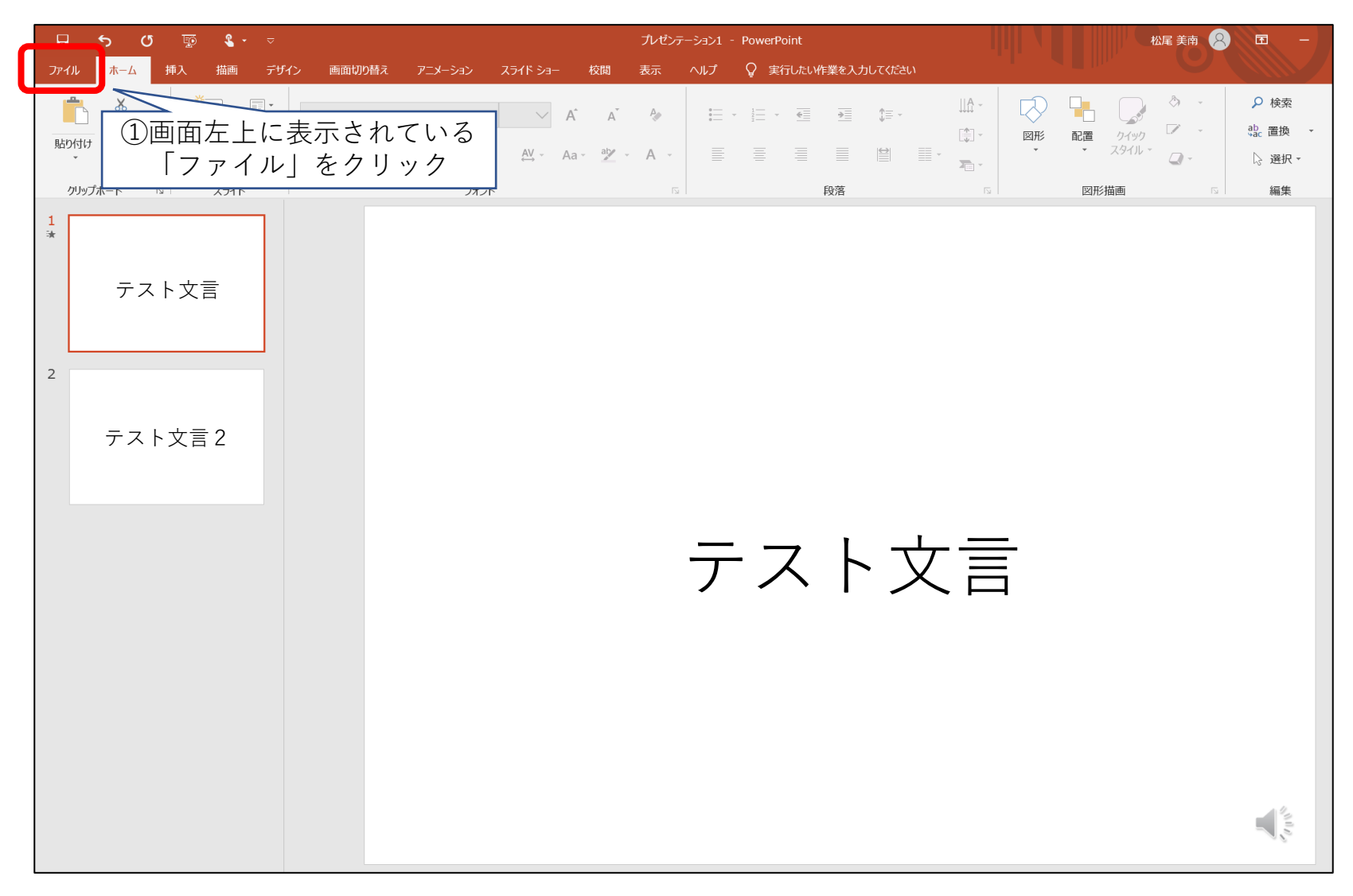

⑩動画ファイルの作成方法(2)

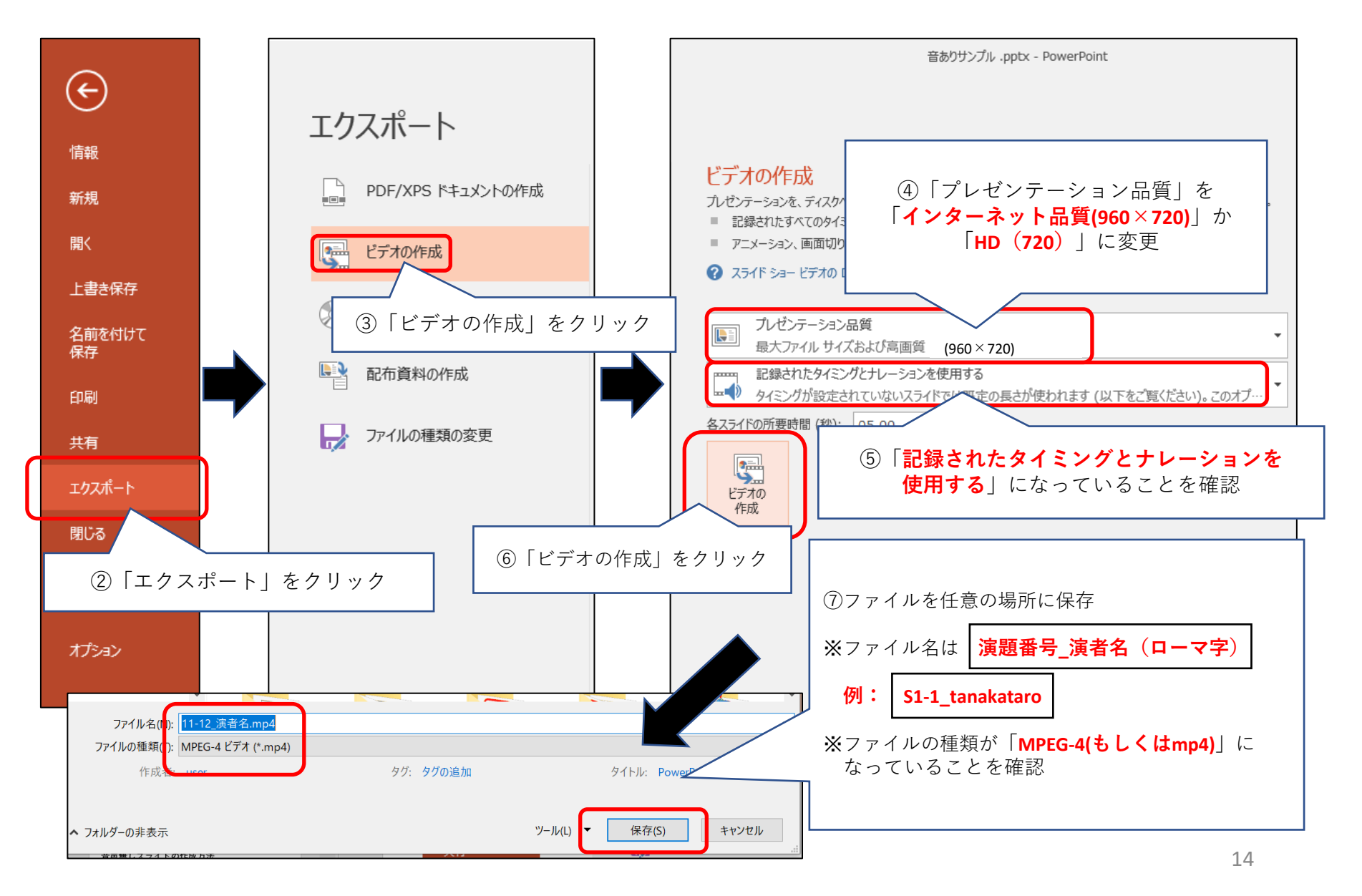

## ③ 提出前のセルフチェックリスト

以下を必ずご自身で確認してください。 提出いただいたものから編集に入りますので、再提出や差し替えは受付できません。 ご自身の責任にて、動画作成をお願い申し上げます。

□1ページ目(タイトル部分)は、既存のフォーマットを使用している
 □スライドの縦横比は「標準」か「4:3」である
 □動画の挿入は行っていない(PPT機能「アニメーション」の使用は可)
 □時間内の動画に収まっている
 □動画のファイル形式は【mp4】である
 □動画の名前は 演題番号(S1-1など)\_名前(ローマ字)とした
 □完成した動画を、最初から最後まで音声ありで再生して、
 問題ないことを確認した

□「PPTスライドデータ作成にあたっての注意事項」に署名のうえ PPT動画データと合わせて提出できる

#### お問い合わせ先

#### 第116回日本精神神経学会学術総会 オンデマンド配信用 動画作成方法:お問い合わせ先

電話番号: 03-5579-5927

E-mail : info@116movie.com

お問い合わせ対応時間:10:00~17:00(平日のみ)

※お問い合わせへのご返答は、お日にちを要する場合がございますので、予めご了承ください。

※メールでのお問い合わせは本日から受付しておりますが、お電話は7/3(金)10時から対応しております。

#### 注意) [動画の作成+アップロード方法以外]のお問い合わせは下記までお願いします。

第116回日本精神神経学会学術総会運営事務局

株式会社コンベンションリンケージLINKAGE東北内 〒980-6020 仙台市青葉区中央4-6-1 SS30ビル20階 TEL:022-722-1657 FAX:022-722-1658 E-mail:jspn116@c-linkage.co.jp